## 化工安全教育公共服务平台--考试操作说明文件

## 一、设备要求

- 1. 电脑: 操作系统推荐 win7 及以上。
- 2. 浏览器: 推荐使用谷歌和 360, 性能稳定。

3. 考前注意:

(1) **电脑系统时间需与北京时间保持一致**,不能提前或延后,避免影响答题时间判定。

(系统设定考试在指定时间完成,如电脑系统时间不准确可能导致无法考试或者提前交卷)

(2) 提前退出微信公众号的登录,否则可能会造成电脑端闪退。

### 二、登录方式

#### 1. 官网点击"初赛线上考试平台"

|                                      | ②         ③         ③           2025         第四月         ○           National Electrochemica         ●         ●           ●         ●         ●         ●           ●         ●         ●         ●           ●         ●         ●         ●           ■         ●         ●         ●           ■         ●         ●         ●           ■         ●         ●         ● | al Measurement Techniques Compe<br>al Measurement Techniques Compe<br>に記述:の意意音 ・ 高額受<br>発力年に 大語言で大労        | 学測量技术竞集<br>Hition for college students (ECM<br>会応知識していた。<br>NBRRのなどに対応する<br>NBRRのなどに対応する                                       |                                                                    |              |                      |                             |  |
|--------------------------------------|----------------------------------------------------------------------------------------------------|----------------------------------------------------------------------------------------------------|----------------------------------------------------------------------------------------------------|--------------------------------------------------------------------|--------------|----------------------|-----------------------------|--|
| 网站首页                                 | 竞赛简介                                                                                                    | 赛区索引                                                                                                    | 通知公告                                                                                                    | 文件下载                                                               |              | 学习资源                 | 竞赛咨询                        |  |
| ①     参赛:       登录     账号:       账号: | <b>学校</b>                                                                                                    | <b>寛赛简介</b><br>全国大学生电<br>协会主办、哈<br>2022年以来已<br>学生电化学测<br>大连理工大学<br>学生报名(截<br>设置培训、初<br>到"文件下载<br>于4月19日8:2 | 化学测量技术竞赛是由中<br>尔滨工业大学发起的全目<br>成功举办3届竞赛。"第<br>量技术竞赛"由中国化<br>共同主办,欢迎全国各帮<br>止到2025年4月15日23<br>赛、复赛、决赛等环节。<br>"栏目查看。开赛仪式耗<br>0开始。 | 中国化工教育<br>国性赛事,自<br>育四届全国大<br>工教育协会和<br>高校相关专业<br>00)。意赛<br>竞赛前培训定 | 更多           | 赛<br>实验:<br>初赛线<br>赛 | 前培训<br>安全培训<br>上考试平台<br>正融通 |  |
| 中国化                                  | 工教育协会                                                                                                    | 最新通知<br>第四届ECMT安全培训平台操                                                                                     | 作指南已发布                                                                                                    | +<br>2025年4月                                                       | +更多<br>月23日  | 优秀组织奖获奖高校            |                             |  |
| HARBIN INST                          | リントン子<br>TUTE OF TECHNOLOGY                                                                                                    | 第四届ECMT开赛仪式和培训<br>第四届全国大学生电化学测量                                                                            | 直播收看指南(4月19日)<br>技术竞赛已发布竞赛通知                                                                                                   | 2025年4月<br>2025年3月                                                 | ]17日<br>]27日 | A TRUE               |                             |  |

#### 2. 进入"化工安全教育公共服务平台"首页,点击首页右上角【登录】按钮,进入账

号登录页面。

| CIEDU 化工安全教育公共服务平台                                                                               | 搜索 |                |                 | 热门课程                                                                                          | ٩                     |          | → 登录       | 注册  |  |
|--------------------------------------------------------------------------------------------------|----|----------------|-----------------|-----------------------------------------------------------------------------------------------|-----------------------|----------|------------|-----|--|
| ≡ 全部课程                                                                                           | 首页 | 全部班级           | 专家师资            | 高校专区 -                                                                                        | 法规标准案例 -              | 动态ㆍ      | 三项人员培训     | ••• |  |
| <br>文操课程<br>实验课题八大作业 游防, 空呼等<br>法律法规标准规范<br>法律基础 法律法规解读 文件解读 标准解<br>安全管理<br>政府 企业 化工同区 理论提高 应急极缓 |    | E              | R               |                                                                                               | 全日                    | ij       | <b>汝</b> 育 |     |  |
| 安全技术<br>安全信息卡 综合 评价方法 单元操作 诗…<br>分行业安全<br>爆化工 石油炼化 氯碱 蒂细化工                                       |    | 企业<br>仪表<br>班组 | 主要兌<br>操作ノ<br>长 | ううしていた。<br>ううしょうしんしょう<br>うっかいしょう<br>しょうしょう<br>しょうしょう<br>しょう<br>しょう<br>しょう<br>しょう<br>しょう<br>しょ | <b>◇安</b><br>◇生<br>◇新 | 全管<br>产技 | 理人员<br>术人员 |     |  |

#### 3. 登录账号, 信息设置如下:

用户名: 报名的手机号 (注意: 一定要用<mark>报名时填写的手机号</mark>登录)

密码:

| 序号 | 不同情况                        | 密码设置                                  | 举例                                                     |  |  |  |  |  |
|----|-----------------------------|---------------------------------------|--------------------------------------------------------|--|--|--|--|--|
| 1  | <mark>新注册</mark>            | 初始密码为 Aq+手机号后六位+@                     | 某 位 学 员 的 手 机 号 为<br>18812881234,那么登录密码<br>为 Aq881234@ |  |  |  |  |  |
| 2  | 之前用过平台,<br>已经用报名的<br>手机号注册过 | 密码非上述初始密码<br>可能为:手机号后六位<br>自己修改过的密码等; |                                                        |  |  |  |  |  |

<mark>找回密码:</mark>输入初始密码后提示密码错误即之前有账号/注册学习过,但忘记原密码建

议直接操作"找回密码"重置登录学习。

(或访问: <u>https://www.ciedu.com.cn/password/reset</u>,按流程重置密码。)

| CIEDU 化工安全教育公共服务平台 | 首页 | 全部班级 | 专家师资 | 高校专区 - | 法规标准案例 • | 动态 👻 — 三项人员培   | i)II    |  | 按定 | Q | 登录 | 注册 |
|--------------------|----|------|------|--------|----------|----------------|---------|--|----|---|----|----|
|                    |    |      |      |        |          |                |         |  |    |   |    |    |
|                    |    |      |      |        |          | 登录帐号           | 注册帐号    |  |    |   |    |    |
|                    |    |      |      |        |          | 帐号             |         |  |    |   |    |    |
|                    |    |      |      |        |          | 邮箱/手机/用户名      |         |  |    |   |    |    |
|                    |    |      |      |        |          | 密码             |         |  |    |   |    |    |
|                    |    |      |      |        |          | 密码             |         |  |    |   |    |    |
|                    |    |      |      |        |          | 验证码            |         |  |    |   |    |    |
|                    |    |      |      |        |          | » 🌾            |         |  |    |   |    |    |
|                    |    |      |      |        |          | 111 拖动在边滑块     | 完成上方拼图  |  |    |   |    |    |
|                    |    |      |      |        |          | 2 记住密码         |         |  |    |   |    |    |
|                    |    |      |      |        |          | Ω:             | ¥       |  |    |   |    |    |
|                    |    |      |      |        |          | 我同麼吗   还没有注册帐号 | 3? 立即注册 |  |    |   |    |    |
|                    |    |      |      |        |          |                |         |  |    |   |    |    |

注意:建议学员不要随意修改密码,避免考前忘记密码浪费考试时间。第一次登录弹出

| ※ 化工安全教育公共服务平台 当页 | 全部班级 专家师资 高校专区         | - 法规标准案例 -                                            | 动态 •                               | 员搜索          | Q 我的学习。   | . 8   | <b>) 은 1</b> 全线公共 |
|-------------------|------------------------|-------------------------------------------------------|------------------------------------|--------------|-----------|-------|-------------------|
|                   | <b>密码</b><br>调谐<br>确认爱 | 请修改密码<br>入您的密码<br><b>周</b><br>输入一遍您的密码<br><b>除认证之</b> | <sup>马</sup> 建议忽略管                 | 皙不修改密码。      | 直接点击【我的学习 | 】参加考试 | t                 |
|                   |                        |                                                       |                                    |              |           |       |                   |
|                   |                        | Powered by 化学工业出版                                     | 反社有限公司                             |              |           |       |                   |
|                   |                        | 🧶 京公网安备 1101010                                       |                                    |              |           |       |                   |
|                   | 课程内容版权均<br>中华人!        | 课程存档<br>日化学工业出版社有限公司<br>民共和国增值电信业务经营许                 | 所有 京ICP备120468<br>许可证 京B2-20231536 | 343号-14<br>6 |           |       |                   |

修改密码时可直接忽略跳过点【我的学习】

## 三、考试操作

1. 登录后,点击右上角【我的学习】按钮,进入学习页面。

| <b>2010</b> 化工安全教育公共服务平台         | 搜索         | 热门课程        | ♀ 我的学习 ~      |              | <del></del> |        |
|----------------------------------|------------|-------------|---------------|--------------|-------------|--------|
| ≡ 全部课程                           | 首页 全部班级    | 专家师资 高校专区 - | 法规标准案例 • 动态 • | 三项人员培训 …     |             | 学      |
| 实操课程<br>实操课程/1大作业 演訪、 空呼等        | 111        | 1. 1.11     |               |              |             | 子习中心   |
| 法律法规标准规范<br>法律基础 法律法规解读 文件解读 标准解 |            |             | 소음            | 数音           |             | /      |
| <br>安全管理<br>政府企业 化工园区 理论提高 应急数援  | 22         |             |               |              |             | •<br>• |
| 安全技术<br>安全信息卡 综合 评价方法 单元操作 岗     | ◇企业        | 上主要负责人      | ◇安全管          | 理人员          | ~           |        |
| 分行业安全<br>煤化工石油炼化 氯碱 精细化工         | ◇収え<br>◇班纠 | を操作人员<br>16 | ◇生产が<br>◇新员コ  | <b>这</b> 不入页 |             |        |
| 事故案例<br>国内 国外 专家读事故 警示宣教         | 1          |             | 1.111         |              |             |        |
| <b>会弗公开</b> 课                    |            |             |               |              | 更多          | 1      |

2. 点击左侧【我的课程】栏目,在【学习中】直接点击考试课程【继续学习】进入考

试页面。

【任务1】为熟悉平台测试用。

【任务 2】是正式竞赛题,考试时间内进入即可答题。

注意:因本次参加人员较多,为避免出现卡顿等情况,故9点场分为4组,10点场分为4组,10点场分为4组,11点场分为3组,每组依次推后5分钟进入考试。具体考试时间请以平台显示为准。答题时间均为30分钟。

| CIEDU 化工安全教育公共服务平台 首页 全部斑级                                         | 专家师资 高校专区・ 法規标准条例・ 动态・ 捜索                                                                     | Q 我的学习 🥙 🧕 🞯 全线公共 |
|--------------------------------------------------------------------|-----------------------------------------------------------------------------------------------|-------------------|
| <b>您还没有头像。</b> 拥有一个独有的头像,老师                                        | 和同学们能更容易关注到你哦~~点击设置                                                                           | ×                 |
| 我的学习                                                               | 我的课程                                                                                          | 直播深表              |
| 我的班级<br>————————————————————————————————————                       | 学习中         已学完         已关闭         已近期         收置           请选择机构         ~         □仅展示岗位课程 | 推索課程名称 Q          |
| <ul> <li>我的档案</li> <li>我的档案</li> <li>我的证书</li> <li>我的练习</li> </ul> | 第四届全国大学生电化学测量技术<br>第四届全国大学生电化学测量技术<br>电化学测量技术竞赛<br>学习进度                                       | <b>竞赛9点</b><br>0% |

| <b>(</b> 化工安全 | 教育公共服务平台                                                                                                    | 首页         | 全部班级    | 专家师资              | 高校专区 🗸                              | 法规标准案例 🗸                                                           | 动态▼         | 搜索                         | Q                                              | 我的学习 ~  | ø   | 8 | <b>२</b> कि क्यु के क |
|---------------|----------------------------------------------------------------------------------------------------|------------|---------|-------------------|-------------------------------------|--------------------------------------------------------------------|-------------|----------------------------|------------------------------------------------|---------|-----|---|-----------------------|
|               | 首页 / 第四届全国;                                                                                                    | 大学生电化学测量   | 副技术竞赛9点 | 场第1组              |                                     |                                                                    |             |                            |                                                |         |     |   |                       |
|               | 第四届全国                                                                                                    | 国大学生电      | 电化学测量   | 赴术竞赛              | 9点场第                                | 91组 嘂                                                              |             |                            |                                                | ــ 546人 | < ( | E |                       |
|               |                                                                                                    | 学习进度<br>0% | 0       | ) 已完成<br>/ 2   任务 |                                     | 学习有效期<br>长期有效<br>课程类型:线上                                           |             | ■ 下一学习任务<br>功能测试(供熟悉<br>不作 | 發操作,成绩                                         | 开始学习    |     |   |                       |
|               | 仅作为熱帯功能使用,正式測试时描           目录         话题(0)         短翘(0)         笔记(0)         资料区(0)           ○         任务1:功能测试(供熱帯操作,成绩不作比赛结         班行中)         3 |            |         |                   | <b>【测试时间以通外</b><br>区 (0)<br>行中 考试时间 | 间以通知为准<br>考试时间: 2025-04-23 09:00 至 2025-04-27 08:30<br>此为正式考试、语注意考 |             |                            | 投课教师       2     ①       3     ①       3     ① |         |     |   |                       |
|               | 〇 任务 2:正                                                                                                    | 式考试 敬请!    | 期待      |                   | 考试时间                                | 间: 2025-04-27 09:00 ]                                              | 至 2025-04-2 | 7 09:30                    | 最新学员                                           | 5       |     |   |                       |

## 四、常见问题处理

#### (一) 无法提交解决

学员点击【保存进度】,刷新后点击【立即提交】即可。

(二) 找回密码

<mark>试用平台时</mark>可直接在登录页面左下角"找回密码"用手机验证码找回。

或点击链接: <u>https://www.ciedu.com.cn/password/reset</u>,按流程找回。

# 温馨提示:经过核查,部分人员以前在平台注册学习 过,所以密码<mark>不是本次注册初始密码</mark>。请所有人员考 试前一定按流程操作登录一次平台,并且记住密码!!! 确保考试时能记住账号密码正常登录考试。